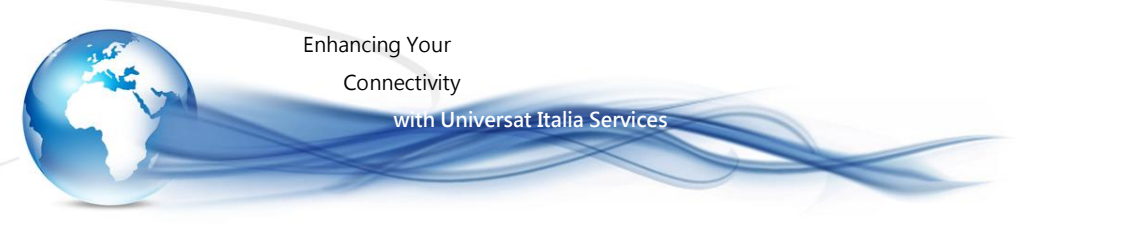

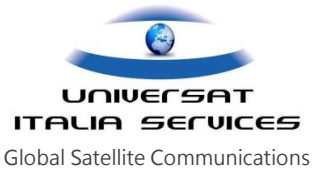

# DATA CONNECTION GUIDE IRIDIUM 9555

La connessione dati con il telefono satellitare portatile Iridium, modello 9555, si realizza interfacciando lo stesso telefono con un PC/laptop mediante cavo USB (in dotazione). Nella fase d'installazione Il PC/laptop identifica il portatile satellitare IRIDIUM 9555 come nuovo "modem".

# I Fase – Connessione Iridium 9555/modem al PC/LAPTOP/laptop

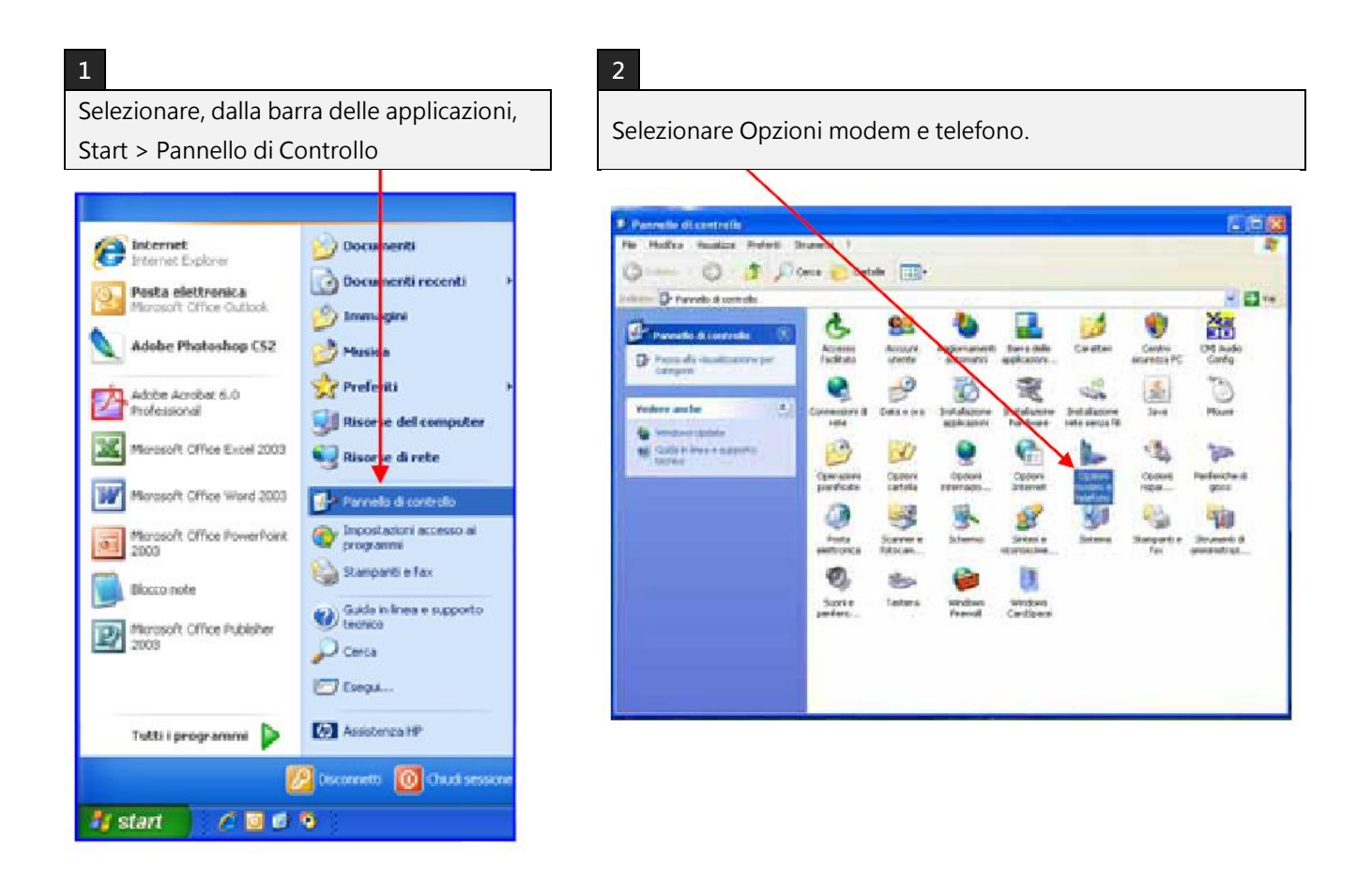

Iridium Data Connection

Pagina | 1

Universat Italia Services Srl Viale Luca Gaurico, 9/11 (3<sup>rd</sup> floor) – 00143 Roma – Italy - C.F./P.Iva 10191231009 Tel.: +39 06 5814292 - Fax: +39 06 54834000 – info@universatitalia.it – www.universatitalia.it Enhancing Your

Connectivity

with Universat Italia Services

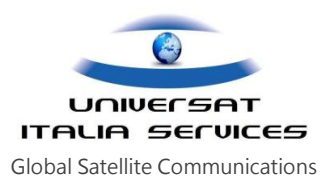

#### Selezionare Modem > Aggiungi. 7 🗙 Opzioni modem e telefono legole di composizione Modern Avanzate Elenco modern installati: Collegato a M Modem standard a 19200 bps COM9 🐊 Movem standard a 33600 bp COM9 SAMUNG Mobile Modern Non presente 😂 Thurana SM-2500 USB Modem Non presente Thurage SO-2510 USB Modem Non prepente Thuraya 30-2510 USD Modem #2 Non prepente Aggiungi Rimuovii Proprietà. **OK** Annulla Applica

## 5

A questo punto appariranno, all' interno della finestra, due riquadri (Produttore e Modelli). Nel riquadro Produttore selezionare la voce "Modem Standard" e nel riquadro Modelli scendere con la barra di scorrimento e selezionare "Modem Standard 19200 bps " e poi selezionare Avanti.

#### installazione guidata hardware Installazione ruovo nodem 3 Selezionare il produttore e il modello del modern. Se il modern d nell'elenco o se si depone di un disco di ristallazione, scediere cui si dispone non è Freduttore Modelli ÷ Woden standard a 1200 bps (Modem standard) Noden standard a 14400 bps Noden standard a 19000 bps Nokia Sameling Nodem standard a 20000 bps 😝 Diiver con linna digitale. Disco driver... Informazioni sulla firma del driver Cindietro Avanti > Annulla

# 4

A questo punto si aprirà la finestra "Installazione nuovo modem". Selezionare "Non rilevare il modem, verrà selezionato successivamente" e cliccare il pulsante Avanti.

| Installazione guidata ha                       | irdware                                                                                                    |
|------------------------------------------------|----------------------------------------------------------------------------------------------------|
| Installazione nuovo m<br>Rilevare i modernauto | ndon<br>matesarente?                                                                                                    |
|                                                | Rilevamento del tipo di moderni Prima di continuare, è<br>necessario:<br>1) Assicurani che il moderni se esterno,<br>sia acceso.<br>3) Chadren ogni eventuelle doblicazione che<br>sta utilizzando il modern.<br>Scegitere Avanti per continuare.<br>IV Nonnilevare il moderni venà selectorato successivamente |
|                                                | < Indietro Aventi > Annullo                                                                                                    |

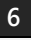

Selezionare "Porte selezionate" e poi la porta disponibile dell' Iridium 9555\* (in questo caso COM8). Cliccare il pulsante Avanti.

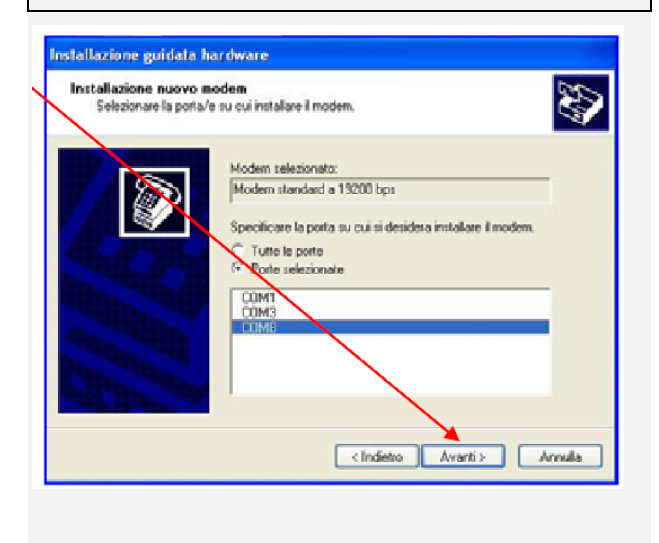

Iridium Data Connection

Pagina |2

Viale Luca Gaurico, 9/11 (3<sup>rd</sup> floor) – 00143 Roma – Italy - C.F./P.Iva 10191231009 Tel.: +39 06 5814292 - Fax: +39 06 54834000 – info@universatitalia.it – www.universatitalia.it

Universat Italia Services Srl

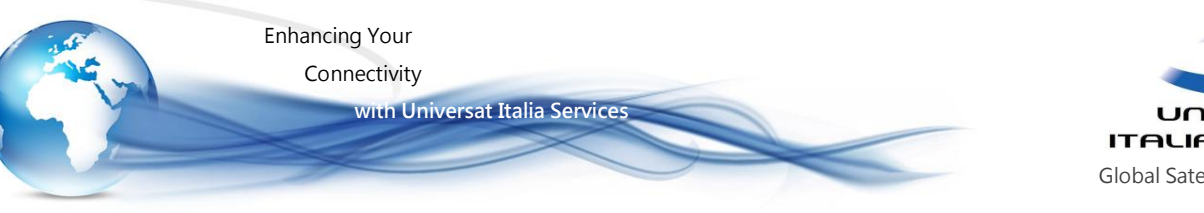

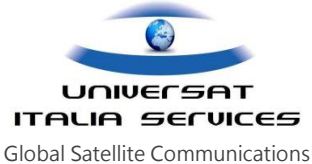

A questo punto apparirà "Il modem è stato installato correttamente" . Selezionare Fine.

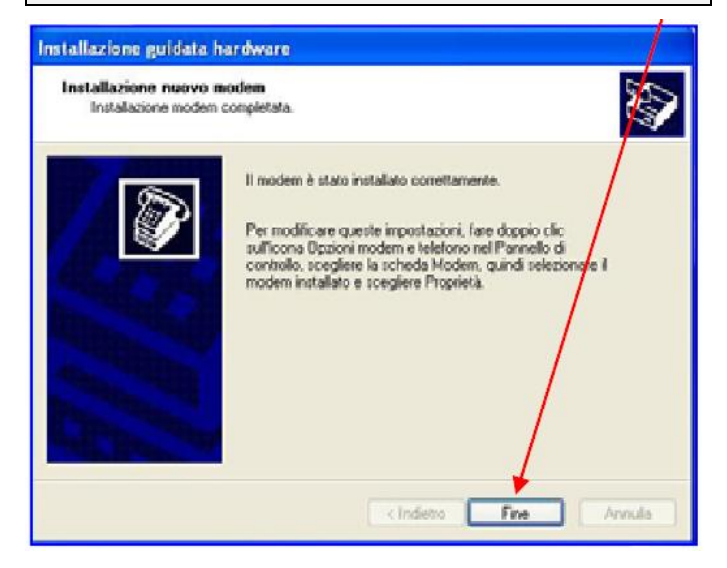

\*Per verificare qual è la porta assegnata al terminale Iridium 9555 è necessario dal desktop selezionare Start, posizionare il cursore su Risorse del computer e con il tasto destro selezionare Proprietà>Hardware>Gestione periferiche. Selezionare Porte (COM e LPT) e poi individuare la voce Iridium USB Serial Port (COMx).

Dopo aver installato il modem è necessario configurare l'accesso alla rete Internet.

Iridium Data Connection

Pagina |3

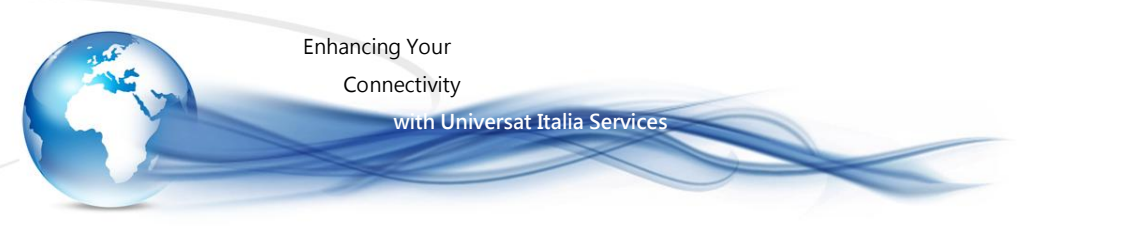

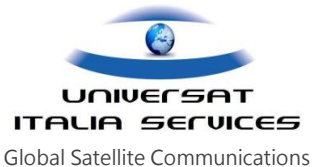

# II Fase - Configurazione accesso alla rete Internet

#### 1

Selezionare Start > Programmi > Accessori > Comunicazioni > Creazione guidata nuova connessione.

| #***    |  |  |
|---------|--|--|
| 8       |  |  |
| 3<br>H= |  |  |
| 1       |  |  |

Comparirà la finestra "Creazione guidata nuova

2

connessione" . Selezionare Avanti.

| 5   | Creazione guidata nuova<br>connessione                                                        |
|-----|-----------------------------------------------------------------------------------------------|
| - U | Questa procedura guidata conserve di                                                          |
|     | * Convertere il computer a Interret.                                                          |
|     | <ul> <li>Connettere il computer a una rete privata, corre una rete<br/>acernitale.</li> </ul> |
|     | Per continuare, ocegáre Aventi.                                                               |

## 3

Selezionare "Connessione a Internet" e poi selezionare Avanti.

## Creazione guidate nuova connessione I) Tipo di connessione di rete Sceglere l'operazione da effettuare Connessione a Internet Concerte di connettere il computer a lintemet e di esplorare il Web e leggere la posta distromica. O Connessione alla rete aziendale Concerte di connettere il computer a una rete aciendale, mediante o o VPN e di lavorare da casa, da una filale o da un'altra ubioscione. nte connecsione remota 🔿 Installazione di una connessione avanzata Conserte di connettere il computer direttamente a un alto ci sende, parallela o a infrancci o di impostado per consentire l computer. puter mediante la porta cindetro Avani > Annulla

# 4

Selezionare "Imposta connessione manualmente" e poi selezionare Avanti.

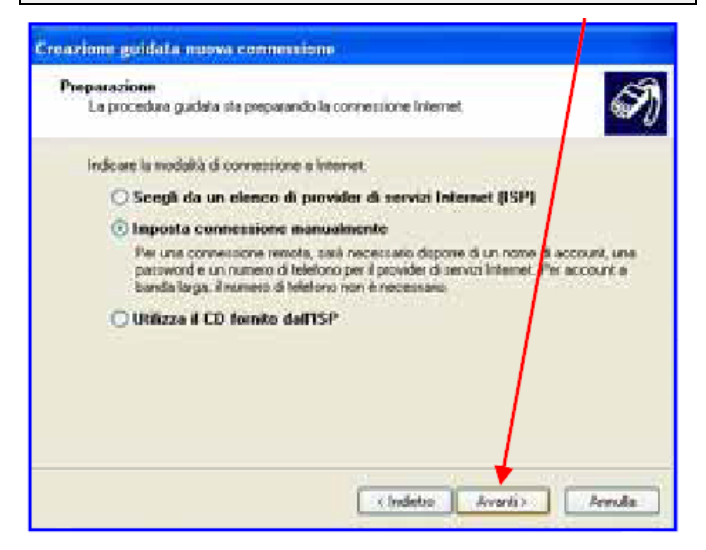

Iridium Data Connection

Universat Italia Services Srl Viale Luca Gaurico, 9/11 (3rd floor) - 00143 Roma - Italy - C.F./P.Iva 10191231009 Tel.: +39 06 5814292 - Fax: +39 06 54834000 - info@universatitalia.it - www.universatitalia.it **Enhancing Your** 

Connectivity

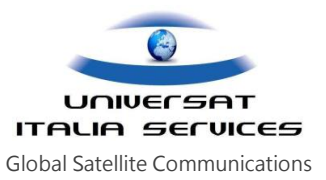

5

Selezionare "Connessione tramite modem remoto" e poi selezionare Avanti.

with Universat Italia Services

A questo punto appparirà la finestra Selezionare una periferica. Selezionare "Modem – Modem standard a

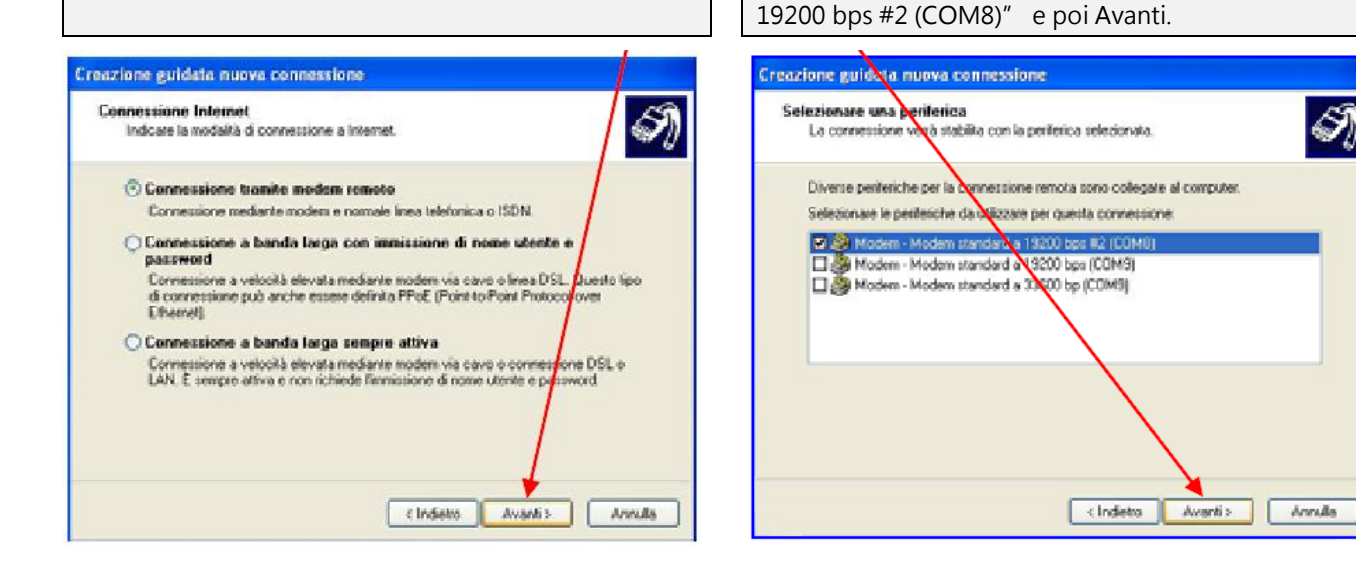

#### 7

Inserire il nome della connessione "Iridium Direct Internet 2.0" e poi selezionare Avanti.

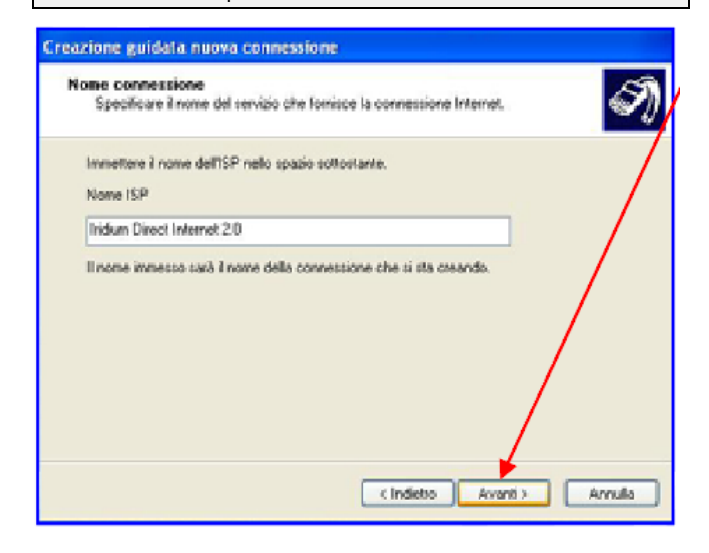

8

6

Inserire il numero del POP Iridium 008816000025 e poi selezionare Avanti.

| Num | ro telefonico da chianare<br>Scare il numero di telefono dell'ISP.                                                                             | 5    |
|-----|----------------------------------------------------------------------------------------------------|------|
| C   | pitare il numero di telefono di seguito.<br>Numero di telefono                                                                                 |      |
|     | 000016000025                                                                                                    |      |
|     | Per sapere se occorte includere un indicativo di localita, comporte il numero                                                                  | o di |
|     | Per sapere se occorre inclusere un indicarrio di locata, compore il numero<br>telefono. Il suono di un moderni indica che il numero è cometto. | di   |

Iridium Data Connection

Pagina 5

**Enhancing Your** 

Connectivity

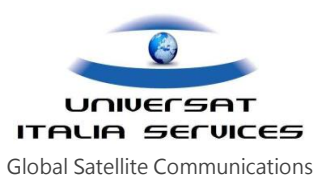

#### 9

A questo punto, se sul PC/LAPTOP utilizzato è installato il sistema operativo Windows XP, apparirà la finestra Disponibilità connessione. Selezionare una delle due voci e poi selezionare Avanti.

with Universat Italia Services

## 10

Non è necessario inserire Username e password. Selezionare direttamente Avanti.

#### Creazione guidata nuova connessione

Creazione guidata nueva connessione

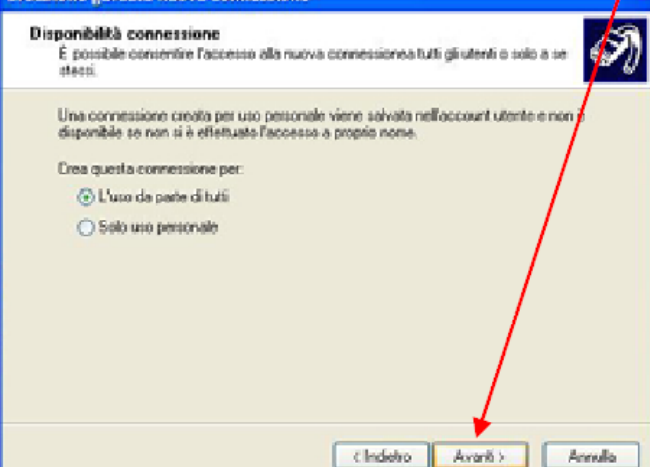

# Creazione guidata nuova connessione Informazioni sull'account Internet E necessario dispose di un nome account e di una password per accedere all'account internet. Immettere un nome di account ISP e la relativa password, quindi prendere nota di tali informazioni e conservate in un luogo sicuro. Se il nome di account o la password es sono state dimensicate, contattare TSP. Nome utenie Password Conterna parsword Utilizza questo nome di account e password per la connes utenti di tutti gli 🗹 Imposta questa connessione Internet come predefinita <Indetro Avanti > Annula

### 11

Apparirà la finestra "Completamento della Creazione guidata nuova connessione" e poi selezionare Fine.

ceglete Fine

# 12

A questo punto, per verificare che la connessione è stata configurata correttamente, selezionare Start>Connetti a>Iridium Direct Internet 2.0.

> 1. Harins

L throught a

Rostra Lata la come

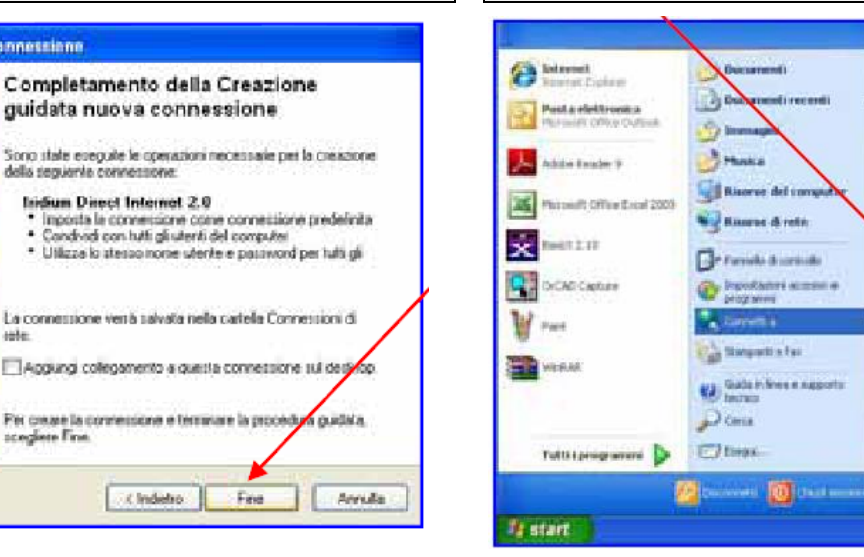

Iridium Data Connection

Pagina 6

Universat Italia Services Srl Viale Luca Gaurico, 9/11 (3rd floor) - 00143 Roma - Italy - C.F./P.Iva 10191231009 Tel.: +39 06 5814292 - Fax: +39 06 54834000 - info@universatitalia.it - www.universatitalia.it Enhancing Your Connectivity with Universat Italia Services

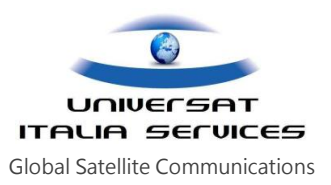

| 13                                                                                                    | 14                                                                                                    |
|----------------------------------------------------------------------------------------------------|----------------------------------------------------------------------------------------------------|
| Selezionare Proprietà.                                                                                              | Selezionare Rete e assicurarsi che sia selezionato                                                                                                    |
|                                                                                                    | Protocollo Internet (TCP/IP) e poi selezionare OK.                                                                                                    |
| Connerssione a Inidium Direct Internet 2.0 Compose University Compose University Compose Compose Areada Proprieta 7 | Initials     Initials     Initials |

A questo punto il PC/LAPTOP è configurato per effettuare una connessione dial-up con il terminale Iridium 9555.

Iridium Data Connection

Pagina |7